Configuration d'un PC d'alarme préconfiguré en version 2-14-7d

<u>Matériel nécessaire</u> : un PC shuttle modèle DS20Uxxxx contenant l'image du PC d'alarme 2-14-7d

**<u>1- Configurer le PC</u>** 

## $\rightarrow$ Préparer le PC

- Brancher le câble réseau sur la prise éthernet eth0 c'est à dire celle la plus éloignée du connecteur d'alimentation
- Brancher le câble USB de l'imprimante qui doit être allumée et le câble USB de l'onduleur
- Brancher le câble jack entre l'écran et l'entrée casque du PC
- Brancher les périphériques
- Allumer le PC

Par défaut le PC va s'allumer sur l'interface graphique de Gipsi donc il va falloir repasser en mode terminal pour le configurer.

## → Choix du CIS

| login as: gipsi<br>gipsi@10.50.108.165's password:                                                                                                    | Taper « CTRL+ALT+F2 » pour passer en mode terminal                                                                                                    |
|----------------------------------------------------------------------------------------------------|----------------------------------------------------------------------------------------------------|
| The programs included with the Debian GNU/Linux system are free software;<br>the exact distribution terms for each program are described in the<br>individual files in /usr/share/doc/*/copyright.<br>Debian GNU/Linux comes with ABSOLUTELY NO WARRANTY, to the extent<br>permitted by applicable law.<br>Last login: Mon Nov 18 14:47:44 2024 from pl2946.33sdis.fr                                                                                       | Saisir le login « <mark>gipsi</mark> »<br>Saisir ensuite le mot de passe « <mark>pompier</mark> »                                                                                                    |
| glpslêgipsi-ambes:~\$ sudo su<br>rootêgipsi-ambes:/home/gipsi‡                                                                                                    | Passer en super administrateur en<br>saisissant « <mark>sudo su</mark> »                                                                                                    |
| Menu de configuration   Choisissez une action   I Choix du centre   I Choix Imprimante   R Recuperation des donnees CTA   X MaJ de la GipsiBox - tous les parametres   W Mode expert   E Configuration defaut electrique et bip associes   P Configuration coffret Alarme GipsiBox   Z Configuration cefaut electrique et bip associes   O Outils   F Config Gipsi Box   G Config Gipsi Box   G Config Gipsi Box   G Config Gipsi Box   Y Outils SDIS33   J | Saisir « <mark>menu_config</mark> »<br>Sélectionner « <mark>Choix du centre</mark> »<br>Sélectionner le centre concerné par ce PC                                                                                                    |
| Configuration Reseau<br>Appliquer les modifications :<br>Code du centre AMBE<br>Nom du PC gipsi-ambes.alerte.33sdis.fr<br>Adresse IP: 10.50.108.105<br>Masque de sous reseau : 255.255.25.0<br>Passerelle IP : 10.50.108.254<br>COLLSC < Non >                                                                                                    | Vérifier les informations puis sélectionner<br>« <mark>Oui</mark> »<br>(Cette fenêtre s'ouvre toute seule et doit<br>être vérifiée puis validée par « <mark>oui</mark> »)<br>Confirmer la fenêtre qui suivra par « <mark>oui</mark> » |

## $\rightarrow$ Choix de l'imprimante

| Independendendendendendendendendendendendende | Saisir ensuite dans le menu config le «<br><mark>Choix Imprimante</mark> »                                                                                                    |
|-----------------------------------------------|----------------------------------------------------------------------------------------------------|
| lagaqaqaqacaqaqaqaqaqaqaqaqaqaqaqaqaqaqaq     | Sélectionner soit :<br>-1 des 3 1ères imprimantes Lexmark en<br>USB<br>- IpgenericPS pour une imprimante en IP<br>- 1 Epson en USB ( cette dernière ligne ne<br>s'affiche que quand une imprimante<br>Epson USB est connectée au démarrage<br>du PC ) |

 $\rightarrow$ 

- → Paramétrage des émetteurs
  - Quitter le menu config en sélectionnant « Quitter »
  - Connecter les ports série de la GipsiBox (COM1) et Trasnet (COM2)
  - Redémarrer le PC en saisissant « reboot » pour prendre en compte les données d'impression et les ports COM
  - Au redémarrage du PC, on arrive sur l'interface Gipsi donc il faut ouvrir un terminal pour continuer : CTRL+ALT+F2
  - Saisir le login « gipsi » et Password « pompier »
  - Passer en super administrateur en saisissant « sudo su »
  - Saisir « menu\_config »
  - Sélectionner « Configuration réseau » pour vérifier la bonne connexion au réseau et la bonne passerelle de transmission

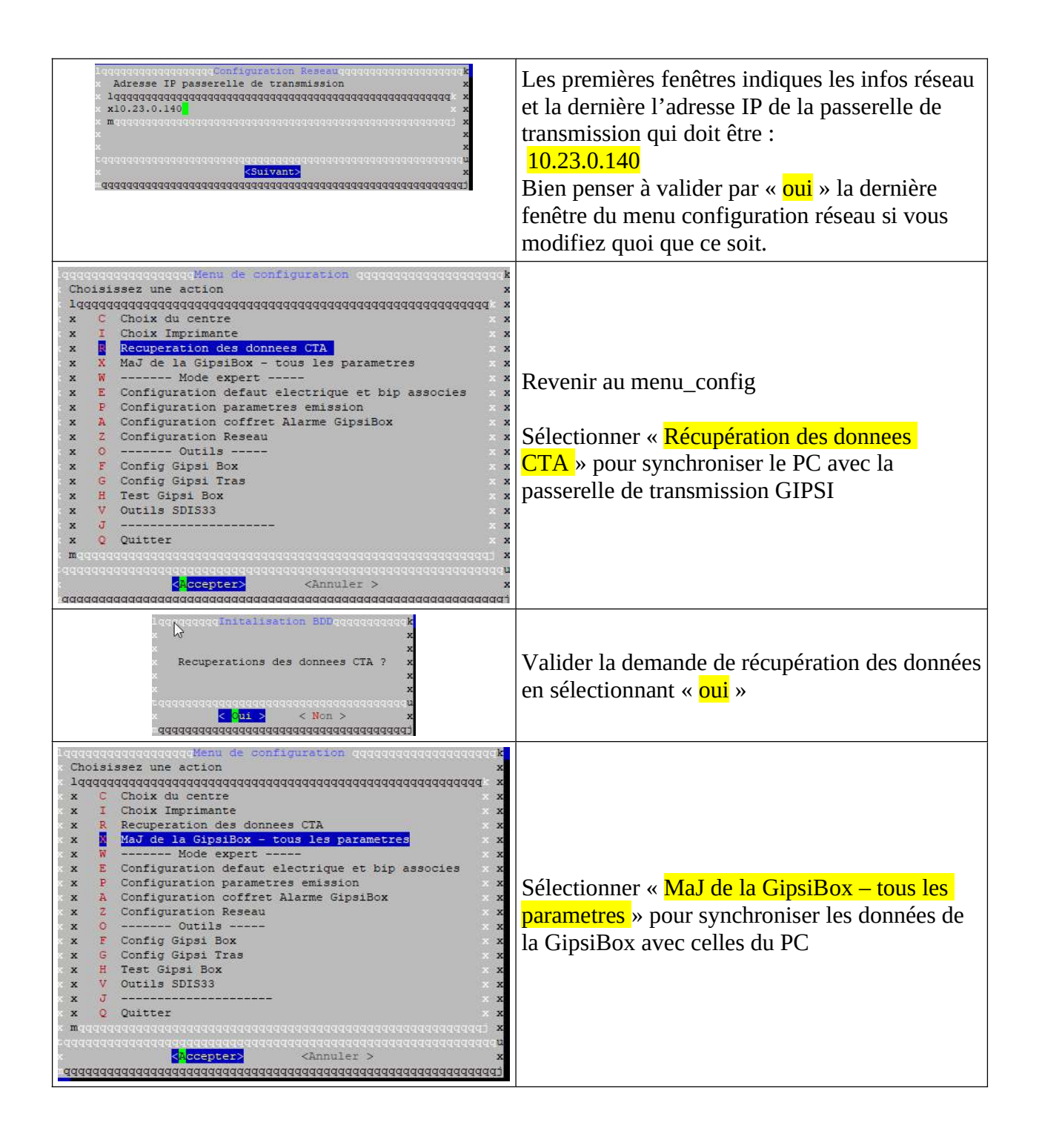

| WaaqqqqMAJ Coffretqaqqqqqqqqqqqqqqqqqqqqqqqqqqqqqqqqqqq | Valider la mise à jour de la gipsiBox en<br>sélectionnant « <mark>oui</mark> » |
|---------------------------------------------------------|--------------------------------------------------------------------------------|
|---------------------------------------------------------|--------------------------------------------------------------------------------|

| rSot@gipsi-ambes:/home/gipsi# exit<br>exit<br>gipsi@gipsi-ambes:~\$ exit | Sortir du <mark>menu_config</mark> et sélectionnant<br>« <mark>quitter</mark> »<br>Sortir du compte administrateur en saisissant<br>« <mark>exit</mark> »<br>Cliquer sur <mark>CTRL+ALT+F7</mark> pour revenir en<br>mode graphique |
|--------------------------------------------------------------------------|----------------------------------------------------------------------------------------------------|
| si-ambes.alerte.33sdis.fr<br>GIPSI                                       | Si vous arrivez sur cette page, aucun login n'est<br>nécessaire :                                                                                                    |
| SDIS Mot de passe                                                        | → il suffit de cliquer sur la <mark>coche verte</mark> pour rentrer dans le bon menu                                                                                                    |